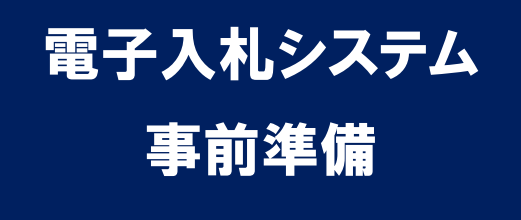

# 平成 26 年 2 月 雲仙市

雲仙市電子入札システムのご利用を始めるにあたり、事前準備をしていただ く必要があります。以下の準備を全て実施しまして初めて電子入札システムを 利用(入札案件に参加)できるようになります。それぞれの準備の詳細内容に つきましては、各章を参照してください。

### 準備の流れ

| 1. パソコン、インターネット回線等の準備      | 2  |
|----------------------------|----|
| 2. 電子証明書(ICカード)の準備         | 4  |
| 3. I Cカードリーダのセットアップ        | 5  |
| 4. 電子入札用登録番号等の確認           | 6  |
| 5. J a v a P o l i c y の設定 | 7  |
| 6. パソコンの設定                 |    |
| 7. 利用者登録                   | 16 |
| 付録1. 動作環境                  | 25 |

### 1. パソコン、インターネット回線等の準備

電子入札システムを利用するためにはパソコンとインターネット回線が必要 です。次に記します3つの場合に応じてそれぞれ準備をしてください。

### (1) 既に県や他市町の電子入札に参加されている場合

現在お使いのパソコン等をそのまま利用できます。新たに購入する必要はあ りません。

### (2) パソコンはあるが、どの団体の電子入札にも参加したことが

### ない場合

パソコンが電子入札システムに対応したものであるかどうか、「付録1.動作 環境」を参照し確認してください。また、インターネット回線がない場合は準 備してください。

### (3) 現在パソコンを持っていない。または電子入札用に追加で用

### 意する場合

まずはパソコン等の機器を購入してください。あわせて、インターネット回 線を契約していない場合はその準備も必要です。

電子入札を利用するうえで必要なパソコンの仕様は「付録1.動作環境」に 記載しておりますが、新たに購入するうえでの主なポイントは以下となります。 (平成26年1月時点)

- ・本体: Windows OS のパソコンであれば、デスクトップ型、ノートブック型の 違いは問いません。Mac OS 等、他の OS が入ったパソコンは電子入札シ ステムには対応しておりません。
- ・OS:新品を購入される場合は、必ず Windows 7 のパソコンを選択してください。Windows 8 または 8.1 のパソコンは現在のところ電子入札システムには対応しておりませんのでご注意ください。

- ・USB端子:電子入札用のICカードリーダを接続するために、最低1つ以 上の空きUSB端子が必要です。
- ・光学ドライブ:ICカード、ICカードリーダと同時に認証局から購入する 電子入札用クライアントソフトウェアは基本的にCD-RO Mで提供されるため、CD-ROM読取り機能を持つ光学ド ライブを搭載したパソコンを選択してください。ただし、別 途USB接続等の光学ドライブを使用される場合は本体に搭 載されていなくても結構です。
- ・プリンター:無いと電子入札システムが利用できなくなることはありませんが、通知書等を印刷するために使用します。基本的に、パソコン本体とは別途購入となります。
- ・その他機器:スピーカー、マイク等、音声に関する機器は電子入札システム では使用しませんので不要です。

#### <インターネット回線について>

電子入札システムはインターネットを利用しますので、パソコンがインター ネットに接続されていることが必須条件となります。インターネット環境が無 い場合は回線業者と契約し準備してください。回線の種別については、電子入 札システムを快適に利用するためにも、光回線、ADSL回線などの高速なも のを選択してください。

また、電子入札システムでは通知書の発行などのお知らせを電子メールで行いますので、インターネット接続の後、必ず電子メールを利用できるようにしてください。電子メール利用の設定について不明な場合は契約した回線業者(プロバイダ)やパソコンのメーカーにお問い合わせください。

### 2. 電子証明書(ICカード)の準備

パソコンの準備ができましたら、次に電子証明書(ICカード)およびIC カードリーダ装置、電子入札クライアントソフトウェアを準備します。次に記 します2つの場合に応じてそれぞれ準備をしてください。

### (1) 既に県や他市町の電子入札に参加されている場合

現在お使いの I Cカード等をそのまま利用できます。新たに購入する必要は ありません。ただし、I Cカードの名義人が雲仙市に入札参加資格登録してい る代表者氏名または受任者氏名と一致している必要があります。異なる場合は、 各社の現状に合わせ、I Cカードを新規(追加)購入または入札参加資格申請 内容の変更を行ってください。

### (2) 新規または追加で電子証明書等を準備する場合

ICカードや装置等について、次に記します民間認証局から購入してください。どの民間認証局を選択しても雲仙市電子入札システムは利用できます。

- ・(株) NTTネオメイト URL <u>https://www.e-probatio.com</u> TEL 0120-851-240
- ・ジャパンネット(株) URL <u>http://www.japannet.jp</u> TEL 03-3265-9256
- ・(株)帝国データバンク
   URL <u>http://www.tdb.co.jp/typeA</u>
   TEL 0570-011999

- ・東北インフォメーション・システムズ(株) URL <u>https://www.toinx.net/ebs/info.html</u> TEL 022-799-5566
- ·日本電子認証(株)
  - URL http://www.ninsho.co.jp/aosign
  - TEL 0120-714-240

また、以下の民間認証局については現在、電子証明書発行を停止しておりますので、新規または追加でのICカード購入はできません。

- ・(株) 中電シーティーアイ
- 日本商工会議所
- ・(株) ミロク情報サービス
- ・四国電力(株)

#### <注意:準備にかかる期間について>

電子証明書等の購入には概ね2週間程度の期間が必要となります。申込には 登記事項証明書等の書類も必要になりますので、期間に余裕をもった準備をお 願いします。実際にかかる期間や金額等は購入先の民間認証局に確認してくだ さい。

### 3. I C カードリーダのセットアップ

民間認証局から購入した電子証明書(ICカード)およびICカードリーダ 装置、電子入札クライアントソフトウェアをパソコンにセットアップしてくだ さい。手順は各民間認証局のマニュアルや取扱説明書に従います。このセット アップ手順について、不明な部分の問い合わせは必ず購入した民間認証局に対 して行ってください。雲仙市および電子調達コールセンターでは案内ができま せんのでご注意ください。

# 4. 電子入札用登録番号等の確認

雲仙市電子入札システムを使用するためには、電子入札用の登録番号等の情報が必要です。これらの情報は別途雲仙市が通知します。通知を受けていない 場合は雲仙市にお問い合わせください。

通知された情報は後の利用者登録に必要となりますので、確実に保管してく ださい。

### 5. JavaPolicyの設定

パソコンにセットアップした電子入札システム用クライアントソフトウェア に対して、雲仙市電子入札システムの Java ポリシーという情報を設定する必要 があります。

Java ポリシーは国や地方自治体などの各団体が運用する電子入札システム毎 に異なり、電子入札システムのアドレスの一部を設定します。

雲仙市電子入札システムの Java ポリシー(設定値)は以下となります。

# https://www.ep-bid.supercals.jp/

※Java ポリシーに対する名前を入力する必要がある場合は、任意の 名称を登録して結構です。(例: 雲仙市電子入札システム)

Java ポリシーのパソコンへの設定方法ですが、ICカード発行認証局毎に異なりますので、ここで手順を説明することはできません。設定方法が不明な場合はICカードを購入した認証局に問い合わせください。雲仙市および電子調達コールセンターでも案内できませんのでご注意ください。

なお、参考までに代表的な民間認証局の Java ポリシーに関する案内ページの アドレスを以下に記します。

・NTTネオメイト (e-probatio)

https://www.e-probatio.com/support/setup/javapolicy/index.html

・ジャパンネット

http://www.japannet.jp/ca/support/setup.html

・帝国データバンク (TDB 電子認証サービス TypeA)

http://www.tdb.co.jp/typeA/support/01a\_06.html#q04

・東北インフォメーション・システムズ (TOiNX CERT)

https://www.toinx.net/ebs/support/tool02.html

・日本電子認証 (AOSign サービス)

https://rep.ninsho.co.jp/aosign/forsubscriber/javapolicy/index.html

# 6. パソコンの設定

パソコンのWebブラウザに雲仙市電子入札システムを正常に利用するための 設定を行います。各設定の手順を次に記します。(画面はWindows7、Internet Explorer9のものですが、他の環境でも同様の操作となります。)

(1) 信頼済みサイトへの登録

| about:blank                  |                                                                                                    | - ℃ × 🥌 空白の                    | *-ジ × | ର 🏠 |
|------------------------------|----------------------------------------------------------------------------------------------------|--------------------------------|-------|-----|
| ファイル(F) 編集(E) 表示(V) お気に入り(A) | ソール(1)         ヘルプ(H)           関係の爆歴の削除(D)           InPrivate ブラウス(I)           追溯防止(K)           ActiveX フォルター(X)           接線の問題を診断(C)           局容問題を診断(C)           周端問題を診断(C)           スタート メニューにサイトを追加(M) | Ctrl+Shift+Del<br>Ctrl+Shift+P |       |     |
|                              | ダウンロードの表示(N)<br>ポップアップ ブロック(P)<br>SmartScreen フィルター機能(T)<br>アドオンの管理(A)                                                                                                    | Ctrl+J                         |       |     |
|                              | 互换表示(V)<br>互换表示設定(B)                                                                                                    |                                |       |     |
|                              | このフィードの購読(F)<br>フィード探索(E)<br>Windows Update(U)                                                                                                    | ٠                              |       |     |
|                              | F12 開発者ツール(L)                                                                                                    |                                |       |     |
|                              | OneNote リンク ノート(K)<br>OneNote に送る(N)                                                                                                    |                                |       |     |
|                              | インターネット オプション(0)                                                                                                    |                                |       |     |
|                              |                                                                                                    |                                |       |     |
|                              |                                                                                                    |                                |       |     |

Internet Explorer のメニューバーより「ツール(T)」 – 「インターネットオプ ション(0)」をクリックします。

メニューバーが初期表示されていない場合は以下のようにタブの右側あたりで 右クリックし、「メニューバー(E)」をクリックして表示させます。

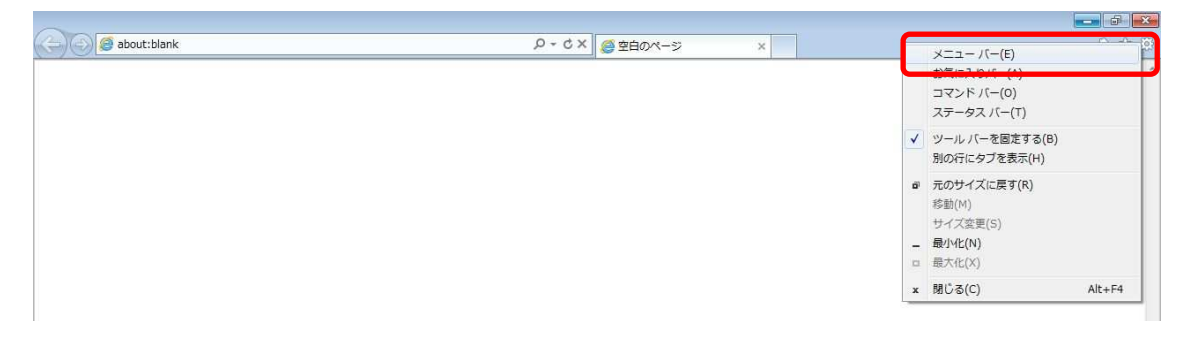

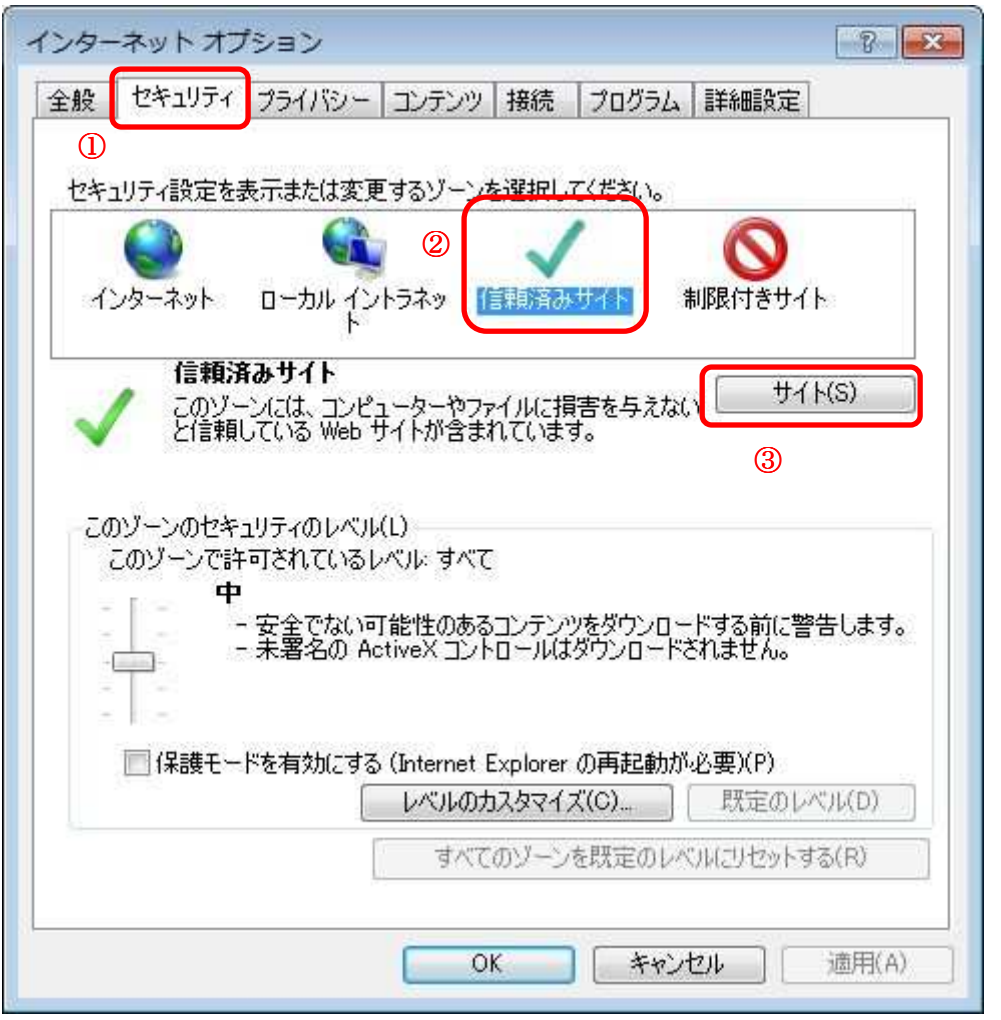

「インターネット オプション」画面が表示されましたら、上のとおり、①「セ キュリティ」タブ、②「信頼済みサイト」、③「サイト(S)」ボタンの順にクリ ックします。

| 信頼済みサイト                                                  | ×                      |
|----------------------------------------------------------|------------------------|
| このゾーンに Web サイトを追加/削除できます。この<br>イトに、このゾーンのセキュリティの設定が適用されま | Dゾーンのすべての Web サ<br>ます。 |
| この Web サイトをゾーン(こ追加する(D):                                 |                        |
| https://www.ep-bid.supercals.jp/                         | 追加(A)                  |
| Web サイト(W):                                              |                        |
|                                                          |                        |
|                                                          |                        |
|                                                          |                        |
| レーマンのサイトにはすべてサーバーの確認(https)をが                            | <br>A更とする(S)           |
|                                                          | 32030/0/               |
|                                                          | 開じる(C)                 |
|                                                          |                        |

「信頼済みサイト」画面が表示されましたら、「この Web サイトをゾーンに追加 する(D)」の欄に次の URL を入力します。

URL https://www.ep-bid.supercals.jp/

入力後、「追加(A)」ボタンをクリックします

| 信頼済みサイト                                                  |                      |
|----------------------------------------------------------|----------------------|
| このゾーンに Web サイトを追加/削除できます。この<br>イトに、このゾーンのセキュリティの設定が適用されま | ゾーンのすべての Web サ<br>す。 |
| この Web サイトをゾーン(ご追加する(D):                                 |                      |
|                                                          | 追加(A)                |
| Web サイト(W):                                              |                      |
| https://www.ep-bid.supercals.jp                          |                      |
|                                                          |                      |
|                                                          |                      |
| 図このゾーンのサイトにはすべてサーバーの確認 (https:)を必                        | 要とする(S)              |
|                                                          | 開じる(C)               |

「Web サイト(W)」の欄に先ほど入力した URL が表示されれば、「閉じる(C)」ボ タンをクリックします。(※ボタン名が「OK」「キャンセル」と表示されている 場合は「OK」をクリックします。)

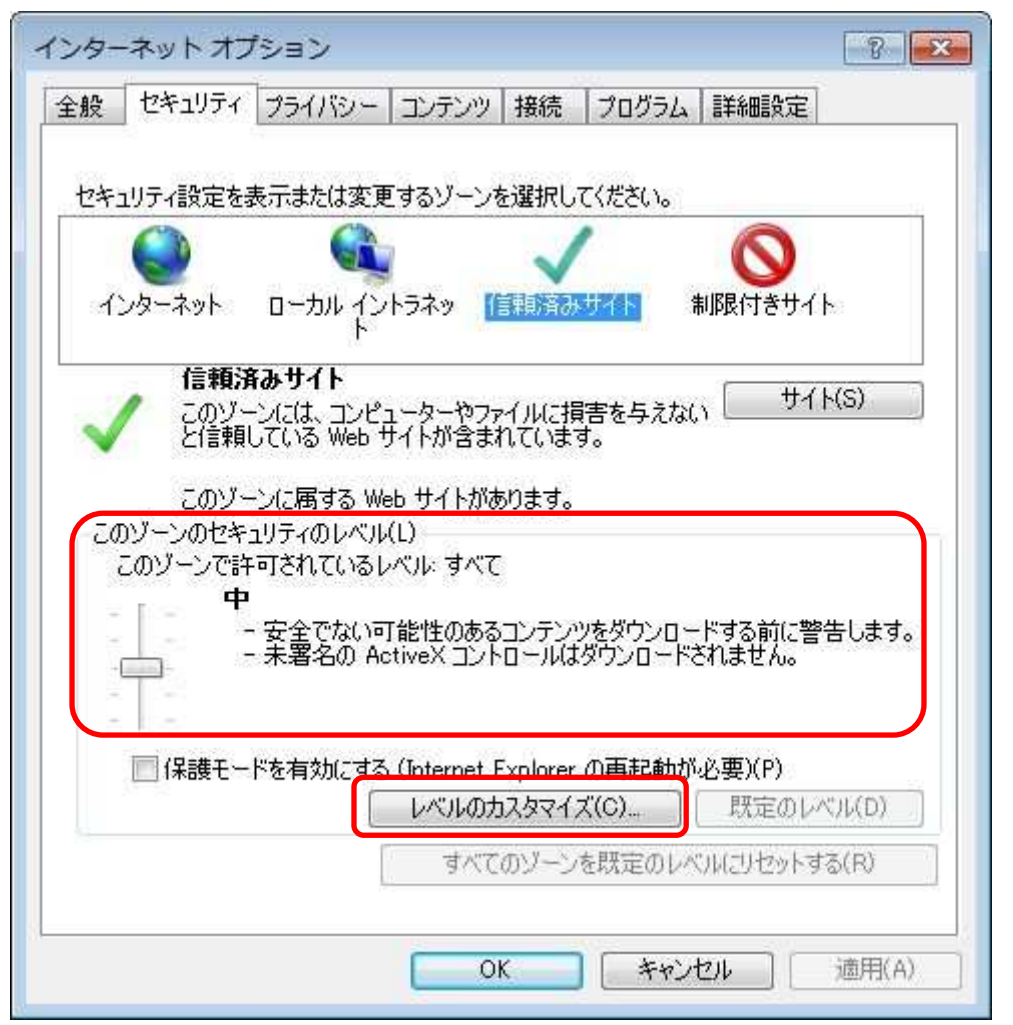

「インターネット オプション」画面に戻ります。続いて「信頼済みサイト」の セキュリティレベルを変更します。「このゾーンのセキュリティレベル(L)」の 状態を確認し、レベルが「低」以外の場合は「レベルのカスタマイズ(C)」ボタ ンをクリックします。「低」の場合はこの後の手順は不要です。(2)の手順に 移ってください。

<注意>

レベルが「カスタム」になっている場合は、他のシステムを使用するために設 定が変更されている可能性があります。セキュリティレベルの設定変更を行っ ても問題がないか確認してください。変更ができない場合は、別に専用のパソ コンを準備するなどの対策をお願いします。

| <u> </u>                                                                                               |    |
|----------------------------------------------------------------------------------------------------|----|
| 力スタム設定                                                                                                 | 13 |
| <ul> <li>- 設定を変更するには、「レヘルのカスタマイス」 ボタンをクリックします。</li> <li>- 推奨設定を使用するには、「既定のレベル」 ボタンをクリックします。</li> </ul> | 0  |

| 征                                                                                                |                                                                                           |            |          |
|--------------------------------------------------------------------------------------------------|-------------------------------------------------------------------------------------------|------------|----------|
| ○ 有<br>○ アプリカ<br>○ ダ・<br>○ 無<br>● 有                                                              | 効にする<br>・ーションと安全でないファイルの起動<br>(アログを表示する<br>効にする<br>勉にする<br>ー(ニファイルをアップロードするとき(ニローカ        | ா ≓∠ட∕ь⊌им | 1975今453 |
| □<br>●<br>■<br>□<br>□<br>□<br>□<br>□<br>□<br>□<br>□<br>□<br>□<br>□<br>□<br>□<br>□<br>□<br>□<br>□ | はファイル とアランローイ ラ むここにローン。<br>対にする<br>対にする<br>対にする<br>/間でのデータ ソースのアクセス<br>(アログを表示する<br>対にする | を開くことを許可   | 743      |
|                                                                                                  |                                                                                           |            |          |
| <u>ه</u> ۳                                                                                       |                                                                                           |            |          |
| vinternet Explo                                                                                  | rer の再開後に有効になります。                                                                         |            |          |
| ● 無<br>◆ 「<br>◆ 「<br>◆ 「<br>◆ 」<br>◆ 「<br>◆ 」<br>◆ 」<br>◆ 」<br>◆ 」<br>◆ 」<br>◆ 」<br>◆ 」<br>◆ 」   | rer の再開後に有効になります。<br>ット                                                                   |            |          |
| ◆ Minternet Explo<br>×Internet Explo<br>スタム設定のリセ<br>セット先(R): [                                   | rer の再開後に有効になります。<br>ット<br>中 (既定)                                                         | •          | リセット(E)  |

「セキュリティ設定」画面が表示されましたら「設定」欄のスクロールバーを 操作し、「サーバーにファイルをアップロードするときにローカルディレクトリ のパスを含める」を「有効にする」に設定します。

| <ul> <li>ボッブアップ ブロックの使用</li> <li>● 無効にする</li> <li>● 有効にする</li> </ul> |  |
|----------------------------------------------------------------------|--|
| <ul> <li>         ごっイルのダウンロード         <ul> <li></li></ul></li></ul>  |  |

同様に「ポップアップ ブロックの使用」を「無効にする」、「ファイルのダウン ロード」を「有効にする」に設定します。

<注意>

Internet Explorer のバージョンによってはこれらの項目が無い場合があります。 **無い項目については設定不要です**。

| <ul> <li>ダウンロ</li> <li>ジラマ</li> <li>ママ</li> <li>マッ</li> <li>マッ</li> <li>マッ</li></ul> | ード<br>(ルのダウンロード<br>無効にする<br><mark>有効にする</mark><br>シトのダウンロード<br>ダイアログを表示する<br>無効にする<br>有効にする<br>-認証<br>オン<br>イントラネット ゾーンでのみ自動的にログ<br>ユーザー名とパスワードを入力してログネ<br>現在のユーザー名とパスワードで自動的<br>匿名でログオンする | ジオンする<br>ナンする<br>りにログオンする | *      |
|----------------------------------------------------------------------------------------------------|----------------------------------------------------------------------------------------------------|---------------------------|--------|
| •                                                                                                    |                                                                                                    |                           |        |
| kInternet Ev                                                                                                    | plorer の再開後に有効になります。                                                                                                    |                           |        |
|                                                                                                    | ノゼット                                                                                                    |                           |        |
| スタム設定の<br>ヤット先(R):                                                                                                    | (明宗)                                                                                                    |                           | 2wh(F) |
| スタム設定の<br>セット先(R):                                                                                                    | 中 (既定)                                                                                                    | • Ut                      | 2ット(E) |

設定が終わりましたら「OK」ボタンをクリックします。

| 警告 |                                |
|----|--------------------------------|
| ۲  | このゾーンの設定を変更しますか? (はい(Y) いいえ(N) |

上のような画面が表示された場合は「はい(Y)」ボタンをクリックします。

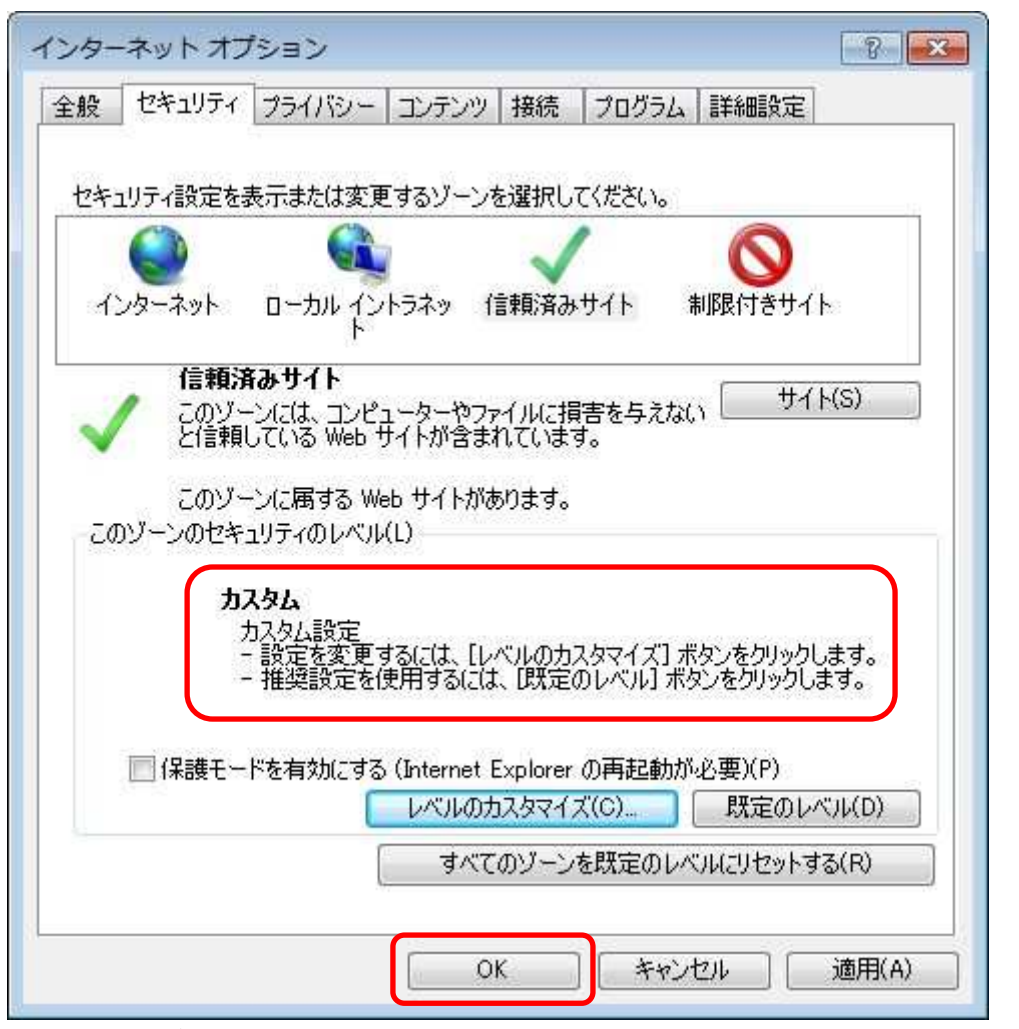

「インターネット オプション」画面に戻ります。先ほどの設定により、「この ゾーンのセキュリティレベル(L)」が自動的に「カスタム」に変わります。 ここで「OK」ボタンをクリックして画面を閉じます。 (2) サードパーティ製のブラウザ拡張を無効にする

利用するパソコンの Internet Explorer に、機能拡張ソフトウェア(例: Yahoo ツールバー、Google ツールバー、MSN ツールバーなど)が組み込まれている場 合、電子入札システムが正常に動作しない場合があります。その場合は、次に 記します手順でサードパーティ製のブラウザ拡張を無効にしてください

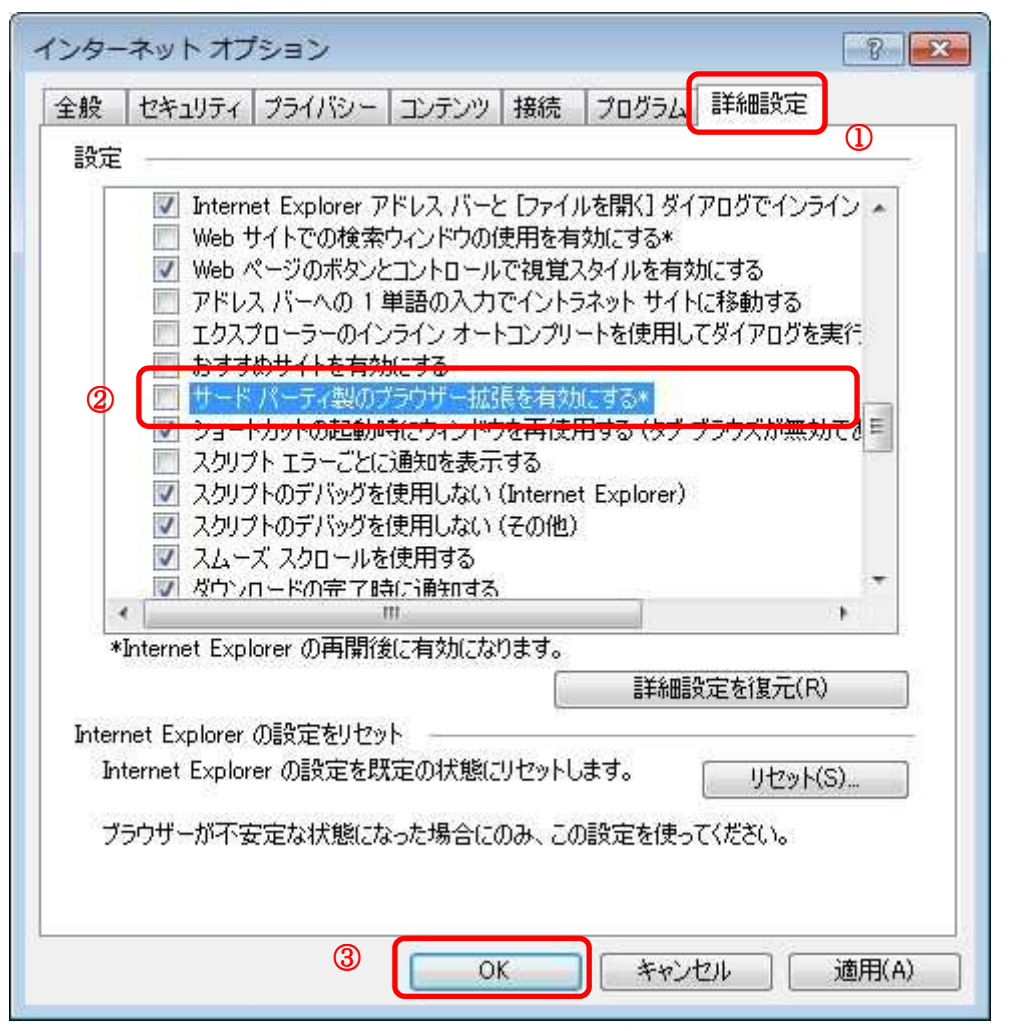

先述の手順(1)と同じ要領で「インターネット オプション」画面を表示しま す。①「詳細設定」タブをクリックし、「設定」欄の中で②「サードパーティー 製のブラウザー拡張を有効にする\*」のチェックを外します。設定後、③「OK」 ボタンをクリックして画面を閉じます。

以上でパソコンの設定は終了です。

# 7. 利用者登録

全ての準備が完了しましたら、雲仙市電子入札システムにアクセスし、IC カードの利用者登録を行います。この利用者登録を実施しない限り、電子入札 システムにはログインできず、雲仙市の電子入札には参加できません。 新規にICカードの利用者登録を実施する場合の手順を次に記します。

(1) 雲仙市のホームページより『電子入札について』を起動

| 四季ゆたか きらめ                  | く雲仙 ゆめみら       | LN.                    |           | 目各課( | <u>のご案内 目お問い合わせ 目サイトマップ</u> 目               | Other Languages             |
|----------------------------|----------------|------------------------|-----------|------|---------------------------------------------|-----------------------------|
| 📣 雲仙市                      | - UNZEN CI     | ty Official Web Site - |           | 文    | 字サイズ 大中小 Google"カスタム検索                      | 検索                          |
| HOME 市                     | の情報            | 暮らしの情報                 | 観光情報      |      | 事業者向け                                       |                             |
| HOME > 重業者向土 > 入札·契約       | 7情報 ▶          |                        |           |      | •                                           |                             |
| → 入札・契約情報                  | ■ 入札·多         | 的情報                    |           |      |                                             |                             |
| Bid Information            | 新着情報           |                        |           |      | トピックス                                       |                             |
| [ <u>制限付一般競争入礼公</u><br>[告  | ■ <u>電子入</u>   | 相について                  | 2013年11月1 | 2日   | <ul> <li>入札参加資格審査申請書の「変更届」:</li> </ul>      | <u>晶出要領</u><br>2011年1月27日   |
| 現在、公告情報はありません。             |                |                        | 一覧を表      | 示する  | <ul> <li>雲仙市競争入札参加資格登録業者一<br/>係2</li> </ul> | 覧表(建設関                      |
| (平成25年11月12日現在)            |                |                        |           |      | • 雲仙市建設工事有資格業者格付基準                          | 2009年7月13日<br><u>及び発注基準</u> |
| 指名競争入礼情報                   |                |                        |           |      |                                             | 2009年7月13日                  |
| 現在、指名競争入札情報は               |                |                        |           |      | <ul> <li>入札·契約制度改正関係</li> </ul>             | 2000年7日13日                  |
| のりません。                     |                |                        |           |      | ■ 系列会社の同一入札参加制限につい                          | (                           |
| [ @Z1 #1:ついて               | 1              |                        |           |      |                                             | 2009年7月13日                  |
| TXALCAT                    |                |                        |           |      |                                             | 一覧を表示する                     |
| ■ <u>先注兑通0.人化結果0</u><br>公表 | 重子人            | <u>HICONT</u>          |           |      | ■ 発注見通し・入札結果の公表                             | •                           |
| [] 入礼参加資格関係                | 入礼参            | 加資格開係                  |           | •    | ● 入札・契約に関する制度等                              | •                           |
| ■ <u>入札・契約に関する制度</u><br>登  | <b>● 様式・</b> # | 1式·契約畫                 |           | ×    | ■雲仙市入札監視委員会                                 | •                           |
| ┃ <u>様式・書式・契約書</u>         | 工事被            | <u>査室</u>              |           | Þ    |                                             |                             |
| 雲仙市入礼監視委員会                 |                |                        |           |      |                                             |                             |

URL <u>http://www.city.unzen.nagasaki.jp/keiyaku/</u> HOME > 事業者向け > 入札・契約情報

# **『雲仙市電子入札システム入口』**のリンクをクリックします。

|                                                                                                    | 2014年1月30日 |
|----------------------------------------------------------------------------------------------------|------------|
| 『子入札システムへの入り口                                                                                                    | 4          |
| 「雲仙市電子入札システム入口」                                                                                                    |            |
| 利用可能時間:十日(午前3時が6午後8時まで)                                                                                                    |            |
| ※電子入札に参加するためには利用者登録が必要です。                                                                                                    |            |
|                                                                                                    |            |
| 川用者登録について                                                                                                    |            |
| 以下の資料を参考に事前準備を行い、電子入札システムへの利用者登録を行ってください。                                                                                              |            |
|                                                                                                    |            |
| 2. ハノコノの設定方法について<br>3. 利用者登録操作マニュアル                                                                                                    |            |
| ※全ての手順を実施しないと電子入札システムを正常に利用できない場合があります。                                                                                                |            |
|                                                                                                    |            |
| <b>習子入札システム操作マニュアル</b>                                                                                                    |            |
|                                                                                                    |            |
| 電子入札システムの操作についてわからない点がありましたら、                                                                                                    |            |
| 電子入札システムの操作についてわからない点かありましたら、<br>以下のマニュアルを参照して操作を進めてください。                                                                              |            |
| 電子入札システムの操作についてわからない点かありましたら、<br>以下のマニュアルを参照して操作を進めてください。<br>1.操作マニュアルの見方<br>2.受注者入札業務基本操作                                             |            |
| 電子入札システムの操作についてわからない点かありましたら、<br>以下のマニュアルを参照して操作を進めてください。<br>1.操作マニュアルの見方<br>2.受注者入札業務基本操作<br>3.制限付一般競争入札操作<br>4.入札以降(入札書提出)           |            |
| 電子入札システムの操作についてわからない点かありましたら、<br>以下のマニュアルを参照して操作を進めてください。<br>1.操作マニュアルの見方<br>2.受注者入札業務基本操作<br>3.制限付一般競争入札操作<br>4.入札以降(入札書提出)<br>5.共通操作 |            |

#### (2)利用者登録リンクの選択

| 00 • E      | 💌 🔒 🔶 🔀 Google                                                                                                    | P -                                         |
|-------------|----------------------------------------------------------------------------------------------------|---------------------------------------------|
| 🔅 🍘 CALS/EC |                                                                                                    | <b>⊡</b> • <u>⊜</u> • <u>⊚</u> • <u>⊚</u> • |
| ▲ 雲仙市       |                                                                                                    |                                             |
| 電子入礼        |                                                                                                    |                                             |
|             | 「利用者登録/電子入札」選択画面(受注者用)                                                                                                |                                             |
|             | クライアントのJREバージョンに合った入り口を選択してください。                                                                                      |                                             |
|             | _JRE13用_                                                                                                    |                                             |
|             | 利用者登録                                                                                                    |                                             |
|             | 電子入札ンステム                                                                                                    |                                             |
|             | 平成26年3月31日以降、セキュリティ対策のためJRE13、及びJRE8をサポート対象外とします。<br>加えて、開発元サポート終了に伴いWindowsXP、Windows7(SPダム)においても、同日以降のサポートを対象外とします。 |                                             |
|             | JRE7へのバージョンアップ手順等はにカード購入先の各民間認証局にお問い合わせください。<br>またJRE7update21以降を利用する場合は、セキュリティレベルの確認をしてください。                         |                                             |
|             |                                                                                                    |                                             |
|             | 利用者登録                                                                                                    |                                             |
|             | 電子入札システム                                                                                                    |                                             |
|             |                                                                                                    |                                             |
| ページが表示されました | ● ● ● ● ● ● ● ● ● ● ● ● ● ● ● ● ● ● ●                                                                                 | A ▼ 8, 100% ▼                               |

使用している I Cカードのセットアップに従い、**JRE1.3 用か JRE1.4 以上用を選 択**してください。リンクをクリックしますと、利用者登録メニューが別画面で 起動します。

### <参考>

インストールされている JRE (Java) のバージョン確認は、以下の Web ページから確認できます。(URL が変更となる場合があります) URL http://www.java.com/ja/download/installed.jsp

ここでのバージョン確認で「Version 6 Update XX」または「Version 7 Update XX」(XX は数字)と表示された場合は JRE1.4 以上用を選択してください。

(3)利用者登録メニューの選択

| CALS/EC - Windows Int | ernet Explorer |                         | -II ×            |
|-----------------------|----------------|-------------------------|------------------|
| ▲ 雲仙市                 |                | <b>CALS/EC</b> 電子入札システム | Ø                |
| 電士人礼                  | 入礼情報サービス       |                         |                  |
| ◎ 利用者登録               | 利用者登録メニュー      |                         |                  |
|                       |                |                         |                  |
|                       |                |                         |                  |
|                       |                |                         |                  |
|                       | 登録 変更 ICカード更新  | r                       |                  |
|                       |                |                         |                  |
|                       |                |                         |                  |
|                       |                |                         |                  |
|                       |                | ✓ 信頼済みサイト   保護モード 無効    | · · · · 100% · / |

**画面上部中央に現在日時が表示されましたら**画面左側の「利用者登録ボタン」 をクリックします。画面中央に利用者登録メニューが表示されますので、「登録」 ボタンをクリックします。PIN 番号入力ダイアログ画面が表示されます。

| PIN番号入力ダイアログ    | × A |
|-----------------|-----|
| PIN番号を入力してください。 |     |
|                 |     |
|                 |     |
| PIN番号:          |     |
| 担当者:            |     |
|                 |     |
|                 |     |
| OK ++1211       |     |

PIN 番号の欄に I Cカード購入時に認証局より通知された PIN 番号を入力しま す。担当者欄の入力は不要です。入力が完了しましたら「OK」ボタンをクリッ クします。 (4) 資格審査情報の入力

| CALS/EC - Windows Interne | t Explorer |                                            |            |                     | -0×              |
|---------------------------|------------|--------------------------------------------|------------|---------------------|------------------|
| ▲ 雲仙市                     |            | 2014年01月21日 14時49分                         |            | CALS/EC 電子入札システム    | Ø                |
| ES XIU                    | 入礼情報サービス   |                                            |            |                     | お聞い合せ            |
| ○ 利用者登録                   |            | 資格審査情報                                     | <b>凝検索</b> |                     |                  |
|                           |            | 盗格審査情報の検索を行います。登録番号、商号又<br>(※)の項目は、必須入力です。 | は名称、バス     | ワード老人力して下さい。        |                  |
|                           | 登録番号       | : 12345678                                 | (*)        | (半角数字8文字)           |                  |
|                           | 商号又は名称     | 「 : ((株)〇〇建設                               | (※)        | (60文字以内)            |                  |
|                           | パスワード      | :                                          | (          | ※)(半角英数記号256文字以内)   |                  |
|                           |            | <u></u> _                                  | 戻る         |                     |                  |
|                           |            |                                            |            |                     |                  |
| ページが表示されました               |            |                                            |            | ↓ 「言頼済みサイト」保護モード、無効 | ·A • • 100% • // |

PIN番号でのログインに成功しますと、上の資格審査情報検索画面が表示されま す。各入力欄に情報を入力し、「検索」ボタンをクリックします。 ここで入力する"登録番号"、"商号又は名称"、"パスワード"について、入力 内容に誤りがあるとエラーメッセージが表示され先に進むことができません。

※エラーメッセージ表示例

| 登録番号   | : 12345678        | (**) | (半角数字8文字)          |
|--------|-------------------|------|--------------------|
| 商号又は名称 | : [(株)〇〇建設        | (**) | (60文字以内)           |
| パスワード  | :                 |      | (※)(半角英数記号256文字以内) |
|        | 該当する情報が登録されていません。 |      |                    |

基本的に、**入力する文言は事前に雲仙市が書面で通知した内容に従います**が、 入力時に特に注意する点を次に示します。

【登録番号】

登録番号は市が通知した番号を半角数字8桁で入力します。通知された番号 が16桁の場合は、その下8桁を入力します。

- (例) 通知された番号が"422130000090001"の場合
  - ··· 00090001 (半角数字 8 桁)
  - × ··· 000090001 (全角文字)
  - × ··· 42213000 (下8桁でない)

【商号又は名称】

商号又は名称は市が通知した内容に従い、全て全角文字で入力します。株式 会社、有限会社等の呼称が付く場合は全て"(株)"、"(有)"等の形式で入力し ます。また、商号名称に支社、支店名が付く場合は社名と支社、支店名との間 に全角空白を1文字入れて入力します。

- (例) 通知された商号又は名称が"(株)○○建設 長崎支店"の場合
  - ・・・ (株)○○建設 長崎支店 (全て全角文字)
     × ・・・ (株)○○建設 長崎支店 (括弧が半角文字)
     × ・・・ ○○建設(株) 長崎支店 (入力位置の違い)
     ※社名の前後どちらに付くかは業者毎に異なります。
     × ・・・ (株)○○建設長崎支店 (記号の"(株)"を使用)
     × ・・・ (株)○○建設長崎支店 (社名と支店名の間に空白無し)

#### ※使用できない文字について

電子入札システムでは使用できない文字があり、商号又は名称に該当する文 字が使用されている場合、システムには使用可能な文字に置き換えて登録して います。商号又は名称を入力する際にも、その点に注意をお願いします。どの 文字が置き換え対象かわからない場合は雲仙市までお問い合わせください。

・使用できない文字例

半角カタカナ、半角記号、外字(独自に作成し登録した漢字等) 機種依存文字(①、II、<sup>\*</sup>,、ヴ、﨑、髙、逸、栁、瀨、淸など) 全角省略文字(㈱、(制)、全角波線「~」、全角マイナス「-」など

・文字の置き換え例

崎→崎、髙→高 等

【パスワード】

パスワードは市が通知した内容に従い、全て半角の数字16桁で入力します。 パスワードの入力欄は文字の種類が判別できないようになっておりますので、 別途 Windows のメモ帳等に入力し、それをコピー&ペーストで貼り付けると間 違いがありません。

### (5)利用者情報の登録

| CALS/EC - Windows Inter | net Explorer                                        |                                                                         |                      |                  |
|-------------------------|-----------------------------------------------------|-------------------------------------------------------------------------|----------------------|------------------|
| 人雲仙市」                   | 2014年                                               | 601月21日 14時51分                                                          | CALS/EC 電子入札システム     | Ø                |
| 電子人礼                    | 入礼情報サービス                                            |                                                                         |                      | お聞い合せ            |
| • 利用者登録                 |                                                     | 利用者登録                                                                   |                      | -                |
|                         |                                                     | この画面では、ICカードを追加で仮登録します。<br>本登録処理を実施するまではシステムを利用する事がす<br>(※)の項目は、必須入力です。 | できません。               |                  |
|                         | 企業情報                                                |                                                                         |                      |                  |
|                         | 企業名称<br>企業名称<br>企業部便審号<br>企業住所<br>代表者乐名             | :(株)雲仙市テスト業者04<br>:000-0004<br>:○○県テスト市4<br>:テスト 太郎                     |                      |                  |
|                         | 代表者役職<br>化表電話報号                                     | · 000-000-0004                                                          | (半角 例・03-0000-0000)  |                  |
|                         | 代表FAX編号                                             | : 000-000-0014                                                          | (半角 例:09-0000-0000)  |                  |
|                         | 部署名                                                 | : 営業部 (※                                                                | (30文字以内)             |                  |
|                         | 代表窓口情報                                              | 指名明はここにメールが送信されます。                                                      |                      |                  |
|                         | 連絡先名称(部署名等                                          | ) : 営業部 (※                                                              | (60文字以内)             |                  |
|                         | 連絡先郵便番号                                             | : 000-0004 (*                                                           | (半角 例:123-4567)      |                  |
|                         | 連絡先住所                                               | : 〇〇県テスト市4 (※                                                           | (60文字以内)             |                  |
|                         | 連絡先氏名                                               | : 〒スト 太郎 (※                                                             | (20文字以内)             |                  |
|                         | 連絡先電話番号                                             | : 000-000-0004 (*                                                       | (半角 例:03-0000-0000)  |                  |
|                         | 連絡先FAX番号                                            | : 000-000-0014 (*                                                       | (半角 例:03-0000-0000)  |                  |
|                         | 連絡先メールアドレス                                          | :                                                                       | (半角100文字以内)          |                  |
|                         | ICカード利用部署情                                          | <b>報</b>                                                                |                      |                  |
|                         | ICカード企業名称<br>ICカード取得者氏名<br>ICカード取得者住所<br>連絡先名称(部署名等 | ·<br>·<br>· · · · · · · · · · · · · · · · · ·                           | (60文字以内)             |                  |
|                         | 連絡先郵便番号                                             | : 000-0004                                                              | (半角 例:123-4567)      |                  |
|                         | 連絡先住所                                               | : 〇〇県テスト市4 (※                                                           | (60文字以内)             |                  |
|                         | 連絡先氏名                                               | : 〒スト 太郎 (※                                                             | (20文字以内)             |                  |
|                         | 連絡先電話番号                                             | : 000-000-0004 (*                                                       | (半角 例:03-0000-0000)  |                  |
|                         | 連絡先FAX番号                                            | : 000-000-0014 (*                                                       | (半角 例:03-0000-0000)  |                  |
|                         | 連絡先メールアドレス                                          | : (*                                                                    | (半角100文字以内)          |                  |
|                         |                                                     | 入力内容確認 戻る                                                               |                      | -                |
|                         |                                                     |                                                                         |                      |                  |
| ページが表示されました             |                                                     |                                                                         | ↓ 信頼済みサイト   保護モード 無効 | ·A · 🔍 100X · // |

前画面で資格審査情報の検索に成功しますと、上の利用者登録画面が表示され ます。ここでは事業者の各種情報を入力し、「入力内容確認」ボタンをクリック します。

連絡先の情報として、「代表窓口情報」と「ICカード利用部署情報」の2種類 があります。代表窓口情報は指名競争入札での指名通知時の連絡先となり、I Cカード利用部署情報は全ての入札方式における入札書、申請書等の提出時の 連絡先となります。分ける必要がない場合はどちらも同じ内容を入力してくだ さい。

なお、メールアドレスに入力間違いがあると電子入札のお知らせメールが届か なくなります。正確に入力してください。

### (6)入力内容の確認

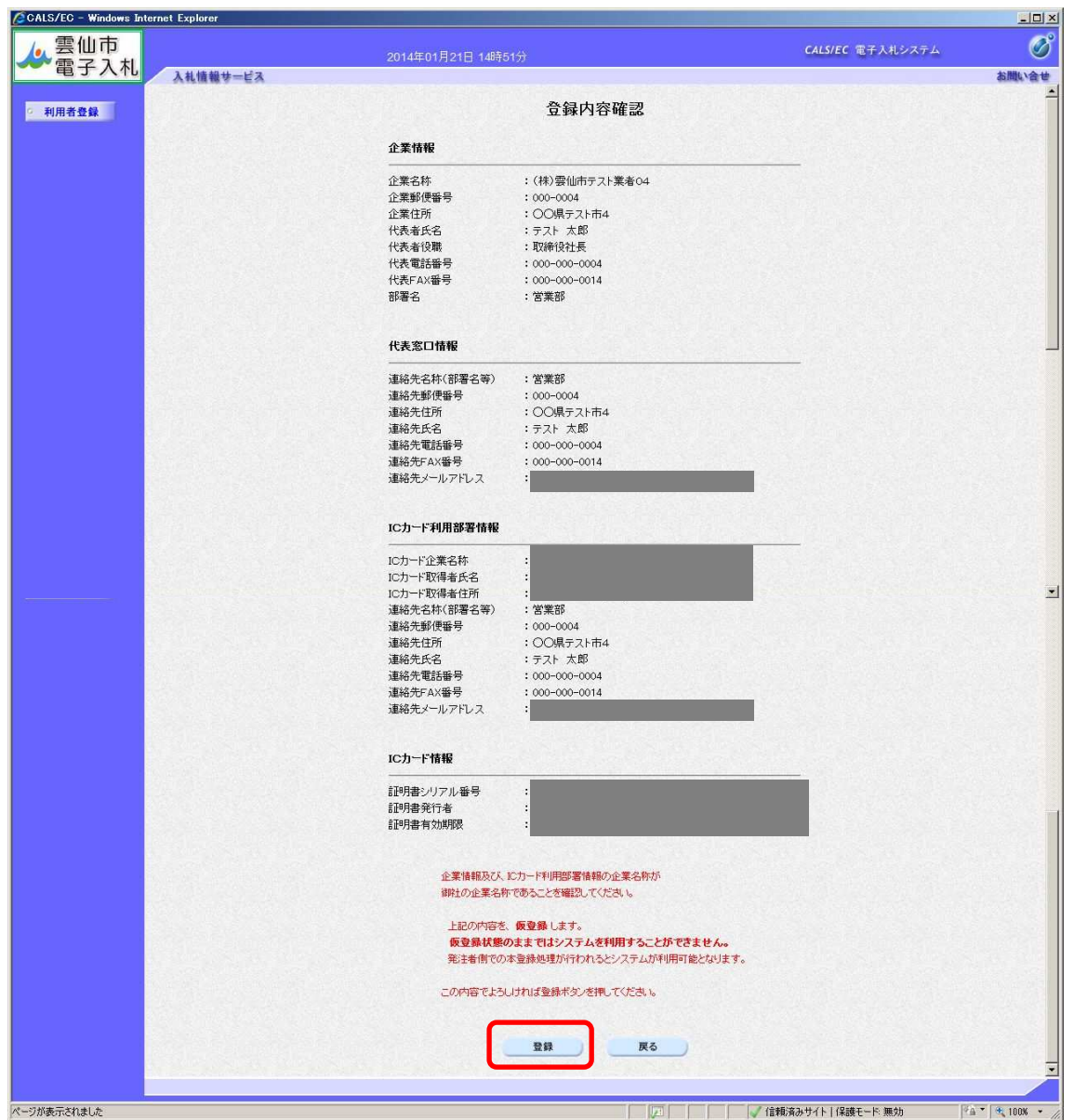

前画面で入力した内容が表示されます。内容に問題が無い場合は「登録」ボタ ンをクリックします。変更する場合は「戻る」 ボタンをクリックしてください。

#### <注意>

画面下部に赤字で「上記の内容を、仮登録します。」と表示された場合は、登録 するICカードの取得者氏名と雲仙市に資格申請した代表者氏名(または受任 者氏名)が異なっています。このように表示された場合は雲仙市に連絡してく ださい。そのままでは電子入札システムを利用できません。

### (7)登録完了

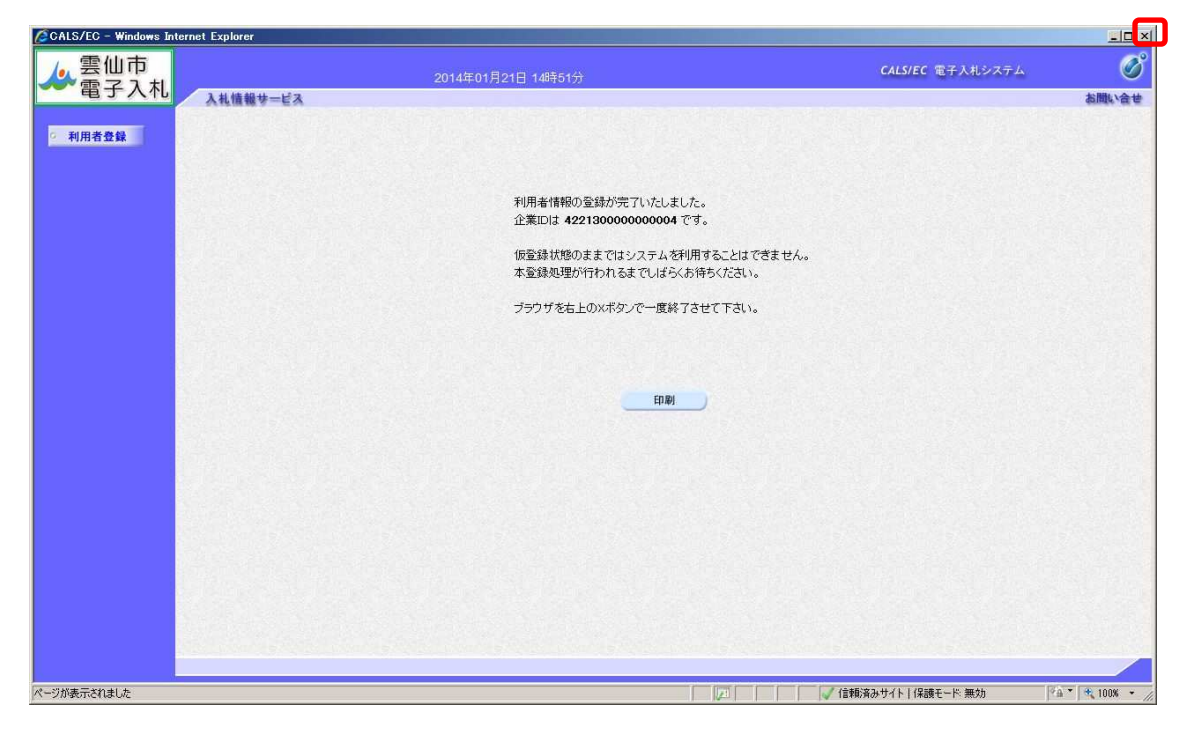

登録が完了すると上のような画面が表示されます。これで利用者登録は完了しましたので、ウィンドウ右上の×ボタンで画面を閉じます。

これ以降、登録した I Cカードで雲仙市電子入札システムにログインし、入札 案件に参加することができます。

# 付録1. 動作環境

| *#            | 対応 OS が動作する PC/AT 互換機(DOS /V)                     |                                                  |  |  |
|---------------|---------------------------------------------------|--------------------------------------------------|--|--|
| <u> </u>      |                                                   |                                                  |  |  |
|               | Windows XP Protessional/Home SP3                  | Windows Vista Business/ Home Premium (32bit) SP2 |  |  |
| 対応 OS(※1)     |                                                   | Windows 7 Professional/ Home Premium             |  |  |
|               |                                                   | (32bit/64bit) SP 無し/SP1                          |  |  |
|               | Intel PentiumⅢ プロセッサ 800MHzCore Duo 1.6GHz 同等以上推奨 |                                                  |  |  |
| СРО           | 相当以上(1.2GHz 以上推奨)                                 |                                                  |  |  |
| メモリ           | 256MB 以上(512MB 以上推奨)                              | 1.0GB 以上推奨                                       |  |  |
| HDD           | 1ドライブの空きが 500MB 以上                                | 1ドライブの空きが 1.0GB 以上                               |  |  |
| 外部端子          | ICカードリーダライタが接続できること                               |                                                  |  |  |
| モニタ           | 解像度 1024 × 768(XGA)以上                             |                                                  |  |  |
|               | Internet Explorer 6.0 SP3                         | [Windows Vista の場合]                              |  |  |
|               | Internet Explorer 7, 8                            | Internet Explorer 7,8                            |  |  |
| ノフ·ノサ(※2)     |                                                   | [Windows 7 の場合]                                  |  |  |
|               |                                                   | Internet Explorer 8, 9,10(32bit)                 |  |  |
| 山山。宝行理培(※2)   | JRE1.3.1_xx、                                      | JRE6.0 update 3~9,14,16,17,26,29                 |  |  |
| Java 天门境境(公3) | JRE6.0 update 3~9,14,16,17,26,29                  | JRE7.0 update 11,15,17,21,25                     |  |  |
| 電子入札専用ソフト     | ICカードの発行を受けた認証局より提供                               |                                                  |  |  |
|               | ・インターネットへの接続手段を持つこと                               |                                                  |  |  |
| 拉结同约          | ・次のプロトコルが通過可能であること(HTTP、HTTPS、LDAP)               |                                                  |  |  |
| <b>按枕凹</b> 称  | ・電子メールが送受信できる環境にあること                              |                                                  |  |  |
|               | ・電子入札システムを快適に使用するため、高速で安定した回線をご利用ください。            |                                                  |  |  |
|               | ・ウイルス対策ソフト                                        |                                                  |  |  |
| その他           | ・Windows には 1 バイト文字だけで構成されたユーザでログインすること           |                                                  |  |  |

※1:WindowsVista は 32bit のみ対応、Windows7 については、32bit/64bit 対応です。
※2:画面遷移時にスクリプトエラーが発生する場合は、セキュリティパッチ「[MS09-019] InternetExplorer 用の累積的なセキュリティ更新プログラム」を適用してください。
※3:ご利用の認証局により、さらに制限がある場合があります。対応状況をご確認ください。